مراحل انتخاب واحد

وارد شدن به سایت http://edu.adib-mazandaran.ac.ir

با نام کاربری ( شماره دانشجویی ) ، رمز عبور ( به صورت پیش فرض شماره ملی )

| نام کاربری: |  |
|-------------|--|
|             |  |

- از منوی سمت راست ( منوی سیستم ) مراحل زیر را به صورتی که در عکس مشاهده می کنید طی می کنیم .
  - ۱– سیستم مدیریت آموزشی
    - ۲- انتخاب واحد
    - ۳- انتخاب واحد

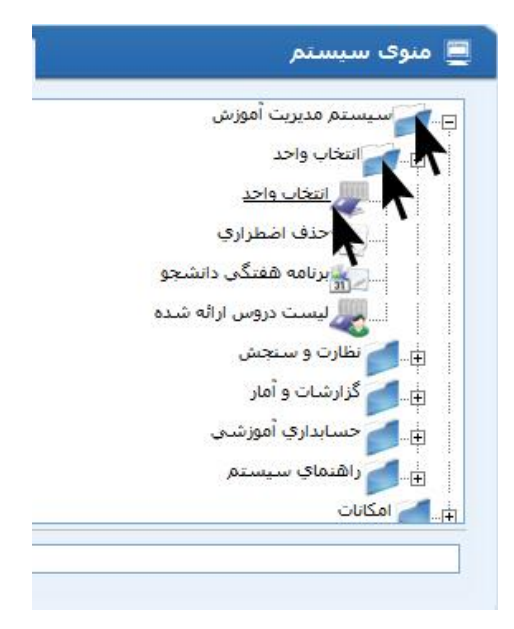

برای انتخاب کردن درس می توانیم به دو صورت عمل کنیم :

۱ – همانطور که در عکس مشاهده می کنید می توانید با داشتن کد گروه درس و نوشتن آن در کادر مشخص شده و زدن دکمه مثبت درس مربوطه را انتخاب کرده .

۲ – با کلیک کردن روی این دکمه پنجره جدیدی از لیست دروس ارائه شده در ترم مربوطه به شما نمایش داده می شود .

| شمده ثابت: 0                      | 0.1.200.002 |
|-----------------------------------|-------------|
|                                   |             |
| انتخاب از لیست گروه های ارائه شده | کد گروہ:    |
|                                   |             |

در پنجره انتخاب دروس ارائه شده شما می توانید

۱ – دروسی که می خواهید انتخاب کنید با کلیک کردن روی دکمه مثبت درس مربوطه انتخاب می شود

۲ – با کلیک بر روی این دکمه می توانید اطلاعات مربوط به درس مربوطه را دریافت نمایید.

|    | دسته بندی | ظرفيت | جمعه | بنجشنيه | جهارشنبه | سه شنبه | دوشنبه | يكشنبه      | شنبه        | انستاد | کد گروہ    | تعداد واحد            | نام درس              | کد درس   | نوع درس |
|----|-----------|-------|------|---------|----------|---------|--------|-------------|-------------|--------|------------|-----------------------|----------------------|----------|---------|
| 0  |           |       |      |         |          |         |        | 14.00-16.30 |             |        | 199        | 3                     | ساختمان<br>داده ها   | 51106234 | اصلی    |
| 00 | 1         |       |      |         |          |         | -      |             | 10.30-12.15 | 27     | <u>195</u> | <b>v</b> <sup>2</sup> | اصول<br>دیجیتال      | 51106232 |         |
| 0  |           |       |      |         |          |         |        | 8.00-10.30  |             |        | <u>203</u> | 3                     | الكنرونيك<br>كاربردي | 51106227 |         |

برای حذف درس انتخاب شده به قسمت انتخاب واحد خود مراجعه کرده و با زدن دکمه حذف در کنار درس می توانید درس انتخاب شده را از لیست دروس انتخابی خود حذف نمایید . ( طبق عکس )

|   |   | شهريه   | جمعه | بنجشنبه     | جهارشنبه | سه شنبه | دوشنبه | يكشنبه | شنبه | استاد | واحد | ذرس                         | کد درس   | کد گروہ | دسته |
|---|---|---------|------|-------------|----------|---------|--------|--------|------|-------|------|-----------------------------|----------|---------|------|
| 0 | Û | 231,000 |      | 11.30-14.00 |          |         |        |        |      |       | 3    | ادبيات فارسى                | 51102    | 178     |      |
| 0 | Û | 220,000 |      |             |          |         |        |        |      |       | 1    | اُزمایشگاه تکنولوژي مخابرات | 51106230 | 4002    |      |